## PowerTerm: Running on 64-bit computers...

Right-click the PowerTerm icon, and then click the "Properties" option.

|    | Open                              |
|----|-----------------------------------|
|    | I roubleshoot compatibility       |
|    | Run as administrator              |
|    | Scan with Sophos Anti-Virus       |
| -2 | WinZip •                          |
|    | Upload using WS_FTP Upload Wizard |
|    | Pin to Taskbar                    |
|    | Unpin from Start Menu             |
|    | Restore previous versions         |
|    | Send to                           |
|    | Cut                               |
|    | Сору                              |
|    | Create shortcut                   |
|    | Delete                            |
|    | Rename                            |
|    | Properties                        |

| General Shortcut                                                | Compatibility                             | Security                 | Details                   | Previous Versions                      |
|-----------------------------------------------------------------|-------------------------------------------|--------------------------|---------------------------|----------------------------------------|
| If you have proble<br>earlier version of<br>that earlier versio | ems with this pro<br>Windows, selec<br>n. | ogram and<br>at the comp | it worked<br>patibility n | l correctly on an<br>node that matches |
| Help me choose                                                  | e the settings                            |                          |                           |                                        |
| Compatibility m                                                 | ode                                       |                          |                           |                                        |
| 🔽 Run this pr                                                   | rogram in comp                            | atibility mo             | de for:                   |                                        |
| Windows XP                                                      | (Service Pack                             | 3)                       |                           | •                                      |
| Settings                                                        |                                           |                          |                           |                                        |
| Run in 256                                                      | colors                                    |                          |                           |                                        |
| Run in 640                                                      | x 480 screen re                           | solution                 |                           |                                        |
| Disable vi                                                      | sual themes                               |                          |                           |                                        |
| Disable de                                                      | esktop compos                             | ition                    |                           |                                        |
| Disable di                                                      | isplay scaling o                          | n high DPI               | settings                  |                                        |
| Privilege Level                                                 |                                           |                          |                           |                                        |
| Run this pr                                                     | rogram as an ac                           | dministrato              | or                        |                                        |
| Change se                                                       | ttings for all use                        | rs                       |                           |                                        |

Click the "Compatibility" tab.

Click the "Run this program in compatibility mode for:" checkbox.

Select "Windows XP (Service Pack 3)" from the dropdown box.

Click "Apply", and then click "Ok".